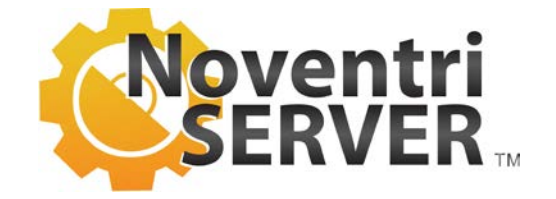

# Noventri Server Manual

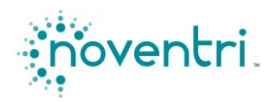

Noventri

noventri Copyright (C) 2007-2015 Noventri All rights reserved.

The rights to the Noventri Digital Signage Software are governed by the End-User License Agreement. Users of Noventri Digital Signage Software may reproduce this manual for the purpose of learning to use the software. No part of this publication may be reproduced or transmitted for commercial purposes.

The Noventri logo is a trademark of Specialized Communications Inc., registered in the U.S. and other countries.

Every effort has been made to ensure that the information in this manual is accurate. Noventri is not responsible for printing or clerical errors.

Note: Because Noventri frequently releases new versions and updates to its Noventri Digital Signage Software, images shown in this manual may be slightly different from what is actually displayed.

Noventri 20940 Twin Springs Drive Smithsburg, MD 21783-1510 USA

301-790-0103 301-790-0173(Fax) www.noventri.com

Noventri assumes no responsibility with regard to the performance of other company products mentioned herein.

## Server Manual

## Contents

| Chapter 1: Overview                                   | 5  |
|-------------------------------------------------------|----|
| Noventri Digital Signage Software                     | 5  |
| Noventri Digital Signage Software - Suite             | 5  |
| Noventri Digital Signage Software - Server            | 5  |
| Installation                                          | 5  |
| Chapter 2: Server                                     | 6  |
| Server - Summary                                      | 6  |
| Server Connection to Players                          | 6  |
| Server Connection to Suite                            | 6  |
| Server Operation                                      | 7  |
| Chapter 3: Server Manager                             | 8  |
| Server Manager - Summary                              | 8  |
| Server Manger Connection with the Server Manager Tray | 8  |
| Chapter 4: Server Manager Tray                        | 9  |
| Server Manager Tray - Summary                         | 9  |
| Server Manager Tray Connection to the Server Manager  | 9  |
| Server Manager Login Window                           | 9  |
| Server Manager Main Window                            | 12 |
| Servers Tab                                           | 12 |
|                                                       | 10 |
| loolbar                                               | 21 |

| Chapter 5: Network Considerations                | 24 |
|--------------------------------------------------|----|
| Network Considerations - Summary                 | 24 |
| Windows Service - General                        | 24 |
| Noventri Server Manager – System Service/Process | 24 |
| Noventri Server Manager – User Service/Process   | 25 |

## **Chapter 1: Overview**

## Noventri Digital Signage Software

Noventri Digital Signage Software has two parts, the Noventri Suite Software and the Noventri Server Software.

## Noventri Digital Signage Software - Suite

**Noventri Suite Software** is used for the design of **Projects**, and is the user interface for the **Server** (used for managing content and for controlling what is displayed by the **Players**). For more information, see the **Noventri Suite** manuals.

#### Noventri Digital Signage Software - Server

Noventri Server Software contains three components that are installed together:

- Server The Server is the main Server that runs in the background and accepts connections from Noventri Suite installations and Players, and acts as an interface between the two. For more information, see the <u>Server</u> section of this manual; Chapter 2.
- <u>Server Manager</u> The Server Manager is also a "server" that runs in the background. It manages the "main" Server(s) and accepts connections from the Server Manager Tray. For more information, see the <u>Server Manager</u> section of this manual; Chapter 3.
- <u>Server Manager Tray</u> The Server Manager Tray is accessed via the Noventri Server icon on the desktop and is the user interface for the Server Manager. For more information, see the <u>Server Manager Tray</u> section of this manual; Chapter 4.
- **Network Note:** Active access to files across a network by the **Noventri Server** (for example, accessing a Database File) is allowed only if Windows service properties are configured correctly. For more information, see the <u>Network Considerations</u> section of this manual; Chapter 5.

## Installation

Installation instructions for both **Noventri Suite Software** and **Noventri Server Software** are covered in the **Noventri Suite Design** manual. For more information, see the **Noventri Suite - Design Manual**.

Noventri Server Software can be installed on the same computer as the Noventri Suite Software or can be installed on a separate computer.

## **Chapter 2: Server**

#### **Server - Summary**

The Server is the main Server that runs in the background and accepts connections from Players and Noventri Suite instances, acting as an interface between the two. The Server manages; Players, Users, and relevant files for distributing content to the Players. It distributes the content as required to the Players and provides information through Noventri Suite to the user.

When **Noventri Server Software** is installed, it automatically defaults to having one **Server** created and ready to use (**Port** 20940).

When the computer, with the **Noventri Server Software** is turned on, the **Server** automatically runs in the background.

The Server needs to be in communication with the Players and with Noventri Suite for proper operation.

## **Server Connection to Players**

**Players** can be pointed to the **Server** by opening the **Players Web-App** and setting the **Player's Noventri Server** field to the IP address (of the computer where the **Noventri Server** software is installed), followed by the **Port** (default 20940). For more information, see the <u>Noventri SF-200 Manual</u>.

## **Server Connection to Suite**

**Noventri Suite connects to the Server, enabling Noventri Suite to access the Players.** This connection is acquired from within **Noventri Suite**. Selecting anything within the **Noventri Suite** program that requires a connection to the **Server** will prompt a **Server Login**.

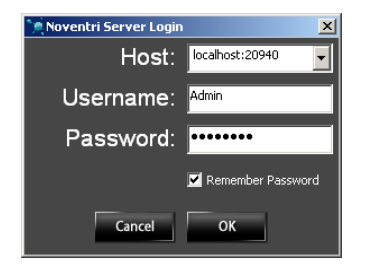

This will automatically open a **Server Login** window. If the **Server** and the **Suite** are installed on the same computer, the *default* login information is as shown below. For more information, see the <u>Noventri Suite</u> - <u>Design Manual</u>.

| Host:     | localhost |
|-----------|-----------|
| Username: | Admin     |
| Password: | noventri  |

## **Server Operation**

Once the **Server** is connected to both **Player(s)** and **Noventri Suite**, it needs no additional configuration for *basic* operation. For more information, see the <u>Noventri Suite Manuals</u>.

More advanced **Server** configuration is accessible through the **Server Manager**. For more information, see the <u>Server Manager</u> section of this manual; Chapter 3.

## **Chapter 3: Server Manager**

## **Server Manager - Summary**

The **Server Manager** is used for advanced **Server** configuration, such as creating additional **Servers** and configuring their settings.

When the Noventri Server Software is installed, the Server Manager is automatically installed.

The Server Manager, like the Server, is also a "server" that runs in the background. However, the Server Manager interacts with Windows as a service.

The Server Manager accepts connections from the Server Manager Tray (user interface), and using the Server Manager Tray input, manages the Servers.

## Server Manager connection with the Server Manager Tray

The connection between the **Server Manager** and the **Server Manager Tray** is done from within the **Server Manager Tray**. For more information, see the <u>Server Manager Tray</u> section of this manual; Chapter 4.

## 4

## **Chapter 4: Server Manager Tray**

## **Server Manager Tray - Summary**

The Server Manager Tray is the user interface for the Server Manager.

The **Server Manager Tray** via the **Server Manager** is used for advanced **Server** configuration, such as creating additional **Servers** and configuring their settings.

When the **Noventri Server Software** is installed, the **Server Manager Tray** is automatically installed as part of it.

## Server Manager Tray connection to the Server Manager

The Server Manager Tray is accessed from the Noventri Server icon on the desktop (default location). When the Server Manager icon is selected the Noventri Server Manager Login window will open.

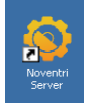

#### Server Manager Login Window

The Noventri Server Manager Login window is used to login to the Server Manager.

| 🧐 Noventri Server | Manager   | _ 🗆 🗙 |
|-------------------|-----------|-------|
| <u>File</u> Help  |           |       |
| Service Manager:  | localhost | 20939 |
| Password:         |           |       |
|                   | Cancel    | Login |
|                   |           |       |

The *default* login information....

| Service Manager: | localhost |
|------------------|-----------|
| Port:            | 20939     |
| Password:        | noventri  |

- Note 1: The Server Manager that is being logged into can be located on the same computer as Server Manager Tray or can be located on a separate computer.
- Note 2: Toolbar commands for the Server Manager Login Window and the Server Manager Main Window are basically the same. For more information, see the <u>Toolbar</u> section of this manual.

Service Manager – In the Service Manager box, enter the IP Address of the computer where the Server Manager is located. The IP Address can be entered manually or can be selected from the drop down menu. If the Server Manager Tray and the Server Manager are located on the same computer, use localhost (default).

| Sile Help        | Manager   |       |
|------------------|-----------|-------|
| Service Manager: | localhost | 0939  |
| Password:        |           |       |
|                  | Cancel    | Login |
|                  |           |       |

- **Note:** When logging into a **Server Manager** that is not located on the same computer; access is only allowed if the **Server Manager** on the other computer has its **Remote Administration** option enabled. For more information, see the <u>Advanced Tab</u> section of this manual.
- Port In the Port box, enter the Port number. Just as the Server has a Port number; with the localhost default being 20940, the Server Manager also has a Port number; with the localhost default being 20939.

| 🌍 Noventri Server | Manager   |       |
|-------------------|-----------|-------|
| <u>F</u> ile Help |           |       |
| Service Manager:  | localhost | 20939 |
| Password:         |           |       |
|                   | Cancel    | Login |
|                   |           |       |

Password – In the Password box, enter the Password for the Server Manager. The default Password is noventri.

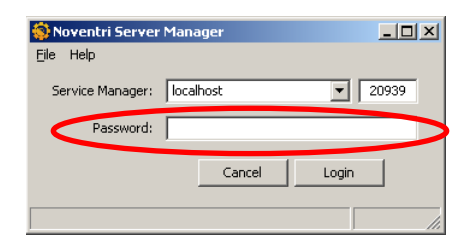

Once all the **Login** information is correct, select the **Login** button, or to close the window without logging in, select the **Cancel** button.

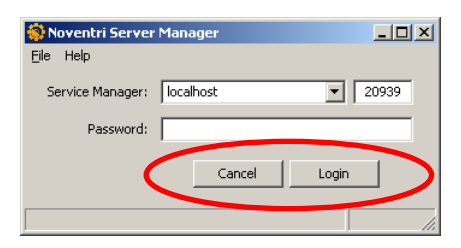

**Note:** Selecting the **Cancel** button will close the window; however the **Server Manager Tray** will remain active with its icon in the Windows System Tray.

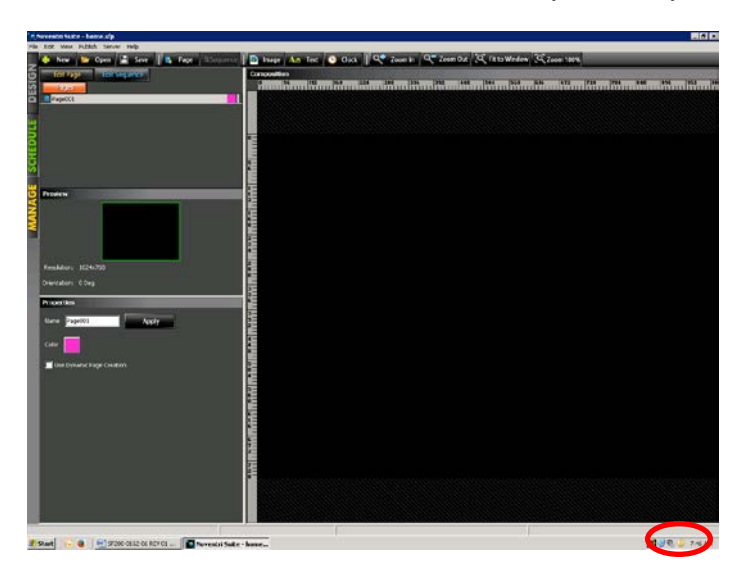

Once the **Login** is successful, the **Noventri Server Manager** window will open. For more information, see the <u>Server Manager Main Window</u> section of this manual.

| 🌍 Noventri Serv   | er Manager |         |       |               |         |
|-------------------|------------|---------|-------|---------------|---------|
| <u>F</u> ile Help |            |         |       |               |         |
| Servers           | Advanced   | 1       |       |               |         |
| Start             | Auto       | Name    | Port  | Sync Interval | Status  |
| Stop              |            | Default | 20940 | 900           | Running |
| Restart           |            |         |       |               |         |
| Add Server        |            |         |       |               |         |
| Remove Server     | ]          |         |       |               |         |
| Browse Files      |            |         |       |               |         |
| Browse Logs       |            |         |       |               |         |
|                   | •          |         |       |               |         |
|                   |            |         |       | Cancel        | Apply   |
| localhost:20939   |            |         |       |               | 1.      |

## Server Manager Main Window

Once the Login is successful, the Noventri Server Manager main window will open.

| ô Noventri Serv   | er Manager |         |       |               | _ 🗆 🗵   |
|-------------------|------------|---------|-------|---------------|---------|
| <u>F</u> ile Help |            |         |       |               |         |
| Servers           | Advanced   | ]       |       |               |         |
| Start             | Auto       | Name    | Port  | Sync Interval | Status  |
| Stop              | N N        | Default | 20940 | 900           | Running |
|                   |            |         |       |               |         |
| Restart           | ] [        |         |       |               |         |
|                   |            |         |       |               |         |
| Add Server        | 1          |         |       |               |         |
| Remove Server     | il         |         |       |               |         |
|                   | ,          |         |       |               |         |
| Browse Files      |            |         |       |               |         |
| Browse Logs       | i l        |         |       |               |         |
|                   | 1          |         |       |               |         |
|                   |            |         |       | General       | 1       |
|                   |            |         |       | Cancel        |         |
| localhost:20939   |            |         |       |               |         |

**Note:** Toolbar commands for the **Server Manager Login Window** and the **Server Manager Main Window** are basically the same. For more information, see the **Toolbar** section of this manual.

#### Servers Tab

The Servers tab is where individual Servers are listed and handled. In this tab, Severs can be Added/Removed or Started/Stopped.

When the **Noventri Server Software** was installed, a default **Server** was automatically created at**Port** 20940.

The **Server** stats panel shows the automatically created default **Server** along with any other **Servers** that are controlled by this **Server Manager**.

| File Help                     |          |         |       |               |         |  |
|-------------------------------|----------|---------|-------|---------------|---------|--|
| Servers                       | Advanced |         |       |               |         |  |
| Start                         | Hato     | Name    | Port  | Sync Interval | Status  |  |
| Stop<br>Researt<br>Add Server |          | Default | 20940 | 900           | Running |  |
| Browse Files<br>Browse Logs   |          |         |       |               |         |  |
|                               |          |         |       | Cancel        | Apply   |  |

The Server stats panel has columns showing the settings for each of the Servers.

Auto - When the Auto check box is selected; that Server will automatically run in the background when the computer is turned on.

| ô Nove          | entri Server | Manager  |         |       |               | _ 🗆 🗙   |
|-----------------|--------------|----------|---------|-------|---------------|---------|
| <u>F</u> ile He | lp           |          |         |       |               |         |
| Ser             | rvers        | Advanced | 1       |       |               |         |
| :               | Start        | Auto     | Name    | Port  | Sync Interval | Status  |
|                 | Stop         |          | Default | 20940 | 900           | Running |
| R               | estart       | $\sim$   |         |       |               |         |
| Ado             | Server       |          |         |       |               |         |
| Remo            | ve Server    |          |         |       |               |         |
| Brow            | vse Files    |          |         |       |               |         |
| Brow            | vse Logs     |          |         |       |               |         |
|                 |              |          |         |       |               |         |
|                 |              |          |         |       | Cancel        | Apply   |
| localhost       | :20939       |          |         |       |               | 1.      |

Name - The Server that was automatically created when the Noventri Server Software was installed is Named - Default. Any additional Servers that are created will be Named – New Server.

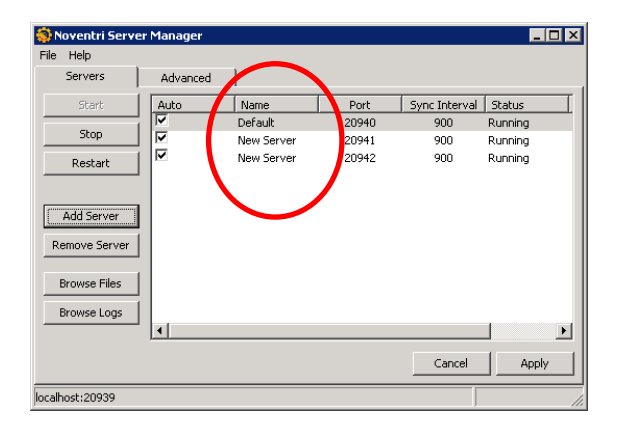

To change the **Name** of any of the **Servers**, double click on the **Name** and it will become an editable text box, where a new **Name** can be typed in.

| Servers                     | Advanced |          |       |               |         |
|-----------------------------|----------|----------|-------|---------------|---------|
| Stort                       | Auto     | Name     | Port  | Sync Interval | Status  |
| Stop                        | 1        | Default  | 2 940 | 900           | Running |
| Restart                     |          | $\smile$ |       |               |         |
| Add Server                  |          |          |       |               |         |
| Remove Server               |          |          |       |               |         |
|                             |          |          |       |               |         |
| Browse Files                |          |          |       |               |         |
| Browse Files<br>Browse Logs |          |          |       |               |         |

**Port** - The **Port** for the **Server** that was automatically created when the **Noventri Server Software** was installed is 20940. Any additional **Servers** that are created will be assigned **Port** numbers sequentially. No two **Servers** on the same computer may share the same **Port** number.

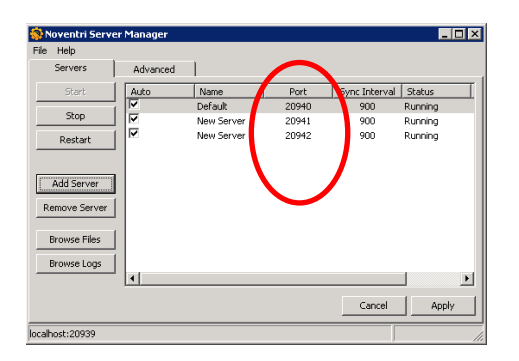

To change the **Port** of any of the **Servers**, double click on the **Port** and it will become an editable text box, where a new **Port** number can be selected.

| ô Noventri Serve | er Manager |         |       |              |         |
|------------------|------------|---------|-------|--------------|---------|
| File Help        |            |         |       |              |         |
| Servers          | Advanced   |         |       |              |         |
| Start            | Auto       | Name    | Port  | SyncInterval | Status  |
| Stop             |            | Derauit | 20940 |              | Running |
| Restart          |            |         |       |              |         |
| Add Server       |            |         |       |              |         |
| Remove Server    |            |         |       |              |         |
| Browse Files     |            |         |       |              |         |
| Browse Logs      |            |         |       |              |         |
|                  |            |         |       |              |         |
|                  |            |         |       | Cancel       | Apply   |
| localhost:20939  |            |         |       |              |         |

Sync Interval - The Sync Interval for all Servers defaults to 900mS (.9 seconds). This is the time interval of how often the Status shown on this panel will receive an update from the Server.

| 🔅 Noventri Serve | er Manager |            |       |               |         |
|------------------|------------|------------|-------|---------------|---------|
| File Help        |            |            |       |               |         |
| Servers          | Advanced   |            |       |               |         |
| Start            | Auto       | Name       | Port  | Sync Interval | tatus   |
|                  |            | Default    | 20940 | 900           | Rinning |
| Stop             |            | New Server | 20941 | 900           | Rinning |
| Restart          |            | New Server | 20942 | 900           | Funning |
|                  |            |            |       |               |         |
| [                |            |            |       | $\smile$      |         |
| Add Server       |            |            |       |               |         |
| Remove Server    |            |            |       |               |         |
|                  |            |            |       |               |         |
| Browse Files     |            |            |       |               |         |
| Browse Logs      |            |            |       |               |         |
|                  | •          |            |       |               |         |
|                  |            |            |       |               |         |
|                  |            |            |       | Cancel        | Apply   |
| localhost:20939  |            |            |       |               |         |

To change the **Sync Interval** for any of the **Servers**, double click on the **Sync Interval** and it will become an editable text box, where a new **Sync Interval** in mS can be selected.

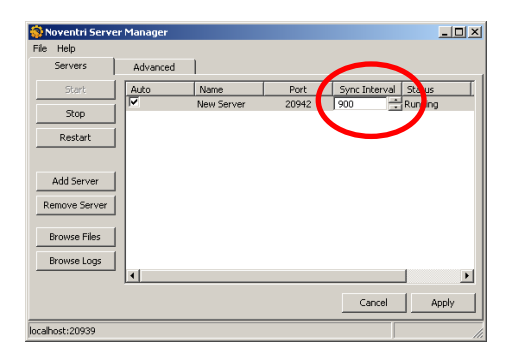

Status - The Status column shows the current Status for each Server. The Status is received from the Player.

| ô Noventri Serve                             | r Manager |            |       |               |         |
|----------------------------------------------|-----------|------------|-------|---------------|---------|
| File Help                                    |           |            |       |               | -       |
| Servers                                      | Advanced  |            |       |               |         |
| Start                                        | Auto      | Name       | Port  | Sync Inter al | Status  |
|                                              |           | Default    | 20940 | 900           | Running |
| Stop                                         |           | New Server | 20941 | 900           | Running |
| Restart                                      |           | New Server | 20942 | 900           | Running |
| Remove Server<br>Browse Files<br>Browse Logs | •         |            |       |               |         |
|                                              |           |            |       | Cancel        | Apply   |
| localhost:20939                              |           |            |       |               | 11.     |

The Servers tab also has a list of command buttons on the left.

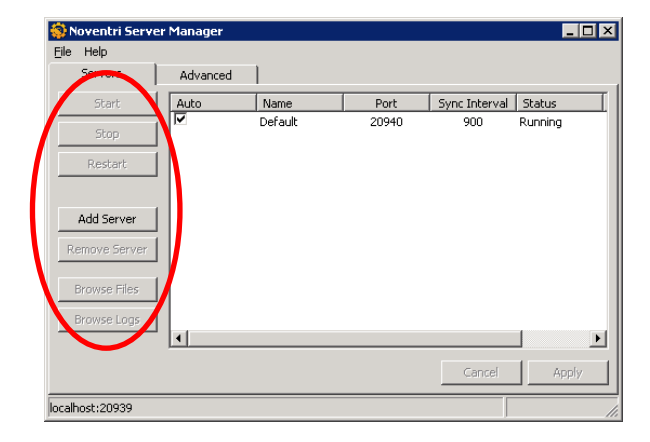

Start - The Start button is used to start a Server. When a Server is started, its Status will change to Running. The Server will then be the interface between the Players and Noventri Suite installations that are connected to it.

| 10 N  | loventri Serve | er Manager |            |       |               | _ 🗆 🗵       |
|-------|----------------|------------|------------|-------|---------------|-------------|
| File  | Help           |            |            |       |               |             |
|       | Servers        | Advanced   | 1          |       |               |             |
|       | Start          | Auto       | Name       | Port  | Sync Interval | Status      |
|       |                |            | New Server | 20942 | 900           | Not Running |
|       | Stop           |            | New Server | 20940 | 900           | Not Running |
|       | Restart        |            |            |       |               |             |
|       | Add Server     | 1          |            |       |               |             |
| R     | emove Server   | i          |            |       |               |             |
|       | Browse Files   |            |            |       |               |             |
|       | Browse Logs    | •          |            |       |               | F           |
|       |                |            |            |       | Cancel        | Apply       |
| local | nost:20939     |            |            |       |               | 11.         |

Stop - The Stop button is used to stop a Server that is Running. When a Server is stopped, its Status will change to Not Running and it will no longer be connected to any of the Players or Noventri Suite installations.

| 🛞 Noventri Servi | er Manager   |            |       |               |             |
|------------------|--------------|------------|-------|---------------|-------------|
| Eile Help        |              |            |       |               |             |
| Servers          | Advanced     | 1          |       |               |             |
| Start            | Auto         | Name       | Port  | Sync Interval | Status      |
|                  |              | New Server | 20942 | 900           | Running     |
| Stop             |              | New Server | 20940 | 900           | Not Running |
| Restart          |              |            |       |               |             |
| Add Server       | 1            |            |       |               |             |
| Remove Server    | 1            |            |       |               |             |
| Browse Files     |              |            |       |               |             |
| Browse Logs      |              |            |       |               |             |
|                  | <u>  •  </u> |            |       |               |             |
|                  |              |            |       | Cancel        | Apply       |
| localhost:20939  |              |            |       | ſ             | 1.          |

**Restart -** The **Restart** button is used to restart a **Server** that is **Running**. When a **Server** is restarted, it will temporarily stop and then start again. Its **Status** will eventually go back to **Running** once it has fully restarted.

| N     | loventri Serve                                            | er Manager |            |       |               |             |
|-------|-----------------------------------------------------------|------------|------------|-------|---------------|-------------|
| Eile  | Help                                                      |            |            |       |               |             |
|       | Servers                                                   | Advanced   | 1          |       |               |             |
|       | Start                                                     | Auto       | Name       | Port  | Sync Interval | Status      |
|       |                                                           |            | New Server | 20942 | 900           | Running     |
| _     | Stop                                                      |            | New Server | 20940 | 900           | Not Running |
| 6     | Restart                                                   |            |            |       |               |             |
| R     | Add Server<br>emove Server<br>Browse Files<br>Browse Logs | •          |            |       |               |             |
|       |                                                           |            |            |       | Cancel        | Apply       |
| local | nost:20939                                                |            |            |       |               |             |

Add Server - The Add Server button allows multiple Servers to be created. As Servers are created they will automatically be assigned Port numbers sequentially. Each Server will be completely independent of the others.

| 🌍 Noventri Servi | er Manager       |            |       |               |             |
|------------------|------------------|------------|-------|---------------|-------------|
| <u>File</u> Help |                  |            |       |               |             |
| Servers          | Advanced         |            |       |               |             |
| Start            | Auto             | Name       | Port  | Sync Interval | Status      |
|                  |                  | New Server | 20942 | 900           | Running     |
| Stop             |                  | New Server | 20940 | 900           | Not Running |
| Restart          | ]                |            |       |               |             |
| Add Server       | $\triangleright$ |            |       |               |             |
| Remove Server    |                  |            |       |               |             |
| Browse Files     |                  |            |       |               |             |
| Browse Logs      | 1                |            |       |               |             |
| <u> </u>         | 1                |            |       |               | <b>F</b>    |
|                  |                  |            |       | Cancel        | Apply       |
| localhost:20939  |                  |            |       |               |             |

**Remove Server -** The **Remove Server** button allows **Servers** to be removed. Select the **Server** and then press the **Remove Server** button.

![](_page_16_Picture_3.jpeg)

- Browse Files\Browse Logs The Browse Files\Browse Logs buttons allow access to the Noventri Suite and Player files that are saved on the Server. Unlike viewing Server files from within Noventri Suite (where only specific files are viewable), when viewing them through the Server Tray, the entire tree structure is visible, therefore all files can be seen.
- **Note:** Although the **Files/Logs** for *all* the **Servers** can be browsed here. When viewing **Server Files/Logs** through **Noventri Suite** installations, the only files accessible will be for the **Server** the **Suite** is connected to.

| Noventri Serve | r Manager |                          |                |               |                        |                                |                       |                  |                   |               |               |
|----------------|-----------|--------------------------|----------------|---------------|------------------------|--------------------------------|-----------------------|------------------|-------------------|---------------|---------------|
| Ele Help       |           |                          |                |               |                        |                                |                       |                  |                   |               |               |
| Servers        | Advanced  | 1                        |                |               |                        |                                |                       |                  |                   |               |               |
| Start.         | Auto      | Name                     | Port           | Sync Interval | Status                 | C:\Documents and Settings      | All Users\Applica     | tion Data\Nove   | ntri\Server\Wo    | ork\44c6806   | 2-e 💶 🔲       |
| Stop           | 14        | New Server<br>New Server | 20942<br>20940 | 900<br>900    | Running<br>Not Running | File Edit View Favorites T     | ools Help             |                  |                   |               |               |
| Restart        | 1         |                          |                |               |                        | 🕞 Back 🔹 🅥 👻 🤌                 | Search 🔀 Fold         | lers 🔯 🎯         | 7 🗙 🍤             | <b></b>       |               |
| Add Server     |           |                          |                |               |                        | Address 🛅 C:\Documents and Set | tings\All Users\Appli | ation Data\Nover | tri\Server\Work\4 | 14c68062-ece8 | 8-490b-8cc7-f |
| Remove Ferver  |           |                          |                |               |                        | Name 🔺                         | Size                  | Туре             | Date Mod          | dified        | Date Picture  |
|                |           |                          |                |               |                        | Work                           |                       | File Folder      | 2/24/201          | 4 10:54 AM    |               |
| Browse Files   |           |                          |                |               |                        | NoventriServer.db              | 16 KB                 | Data Base File   | 2/24/201          | 4 10:59 AM    |               |
| Browse Logs    |           |                          |                |               |                        | 🖬 Work.cfg                     | 1 KB                  | CFG File         | 2/24/201          | 4 10:54 AM    |               |
|                |           |                          |                | Cancel        | Apply                  | •                              |                       |                  |                   |               |               |
| ocalhost:20939 |           |                          |                |               |                        | 3 objects                      |                       |                  | 16.2 KB           | 😼 My Comp     | uter          |

**Note:** When **Browsing** to a location on the network, be sure to always use the UNC Path (Universal Naming Convention, which typically contains (\\server...). Do not use a path containing a shortcut (such as m:\).

#### **Advanced Tab**

In the Advanced tab, the Work/Log Directory locations for the "main" Servers can be changed. The Password/Port/Remote access can be changed for the Server Manager "server", or the Server Manager Tray can be set to automatically open (on boot up) in the Windows Start Tray.

| 😵 Noventri Server Manager 📃                                                            |     |
|----------------------------------------------------------------------------------------|-----|
| Eile Help                                                                              |     |
| Servers Advanced                                                                       |     |
| Work Directory: C:\Documents and Settings\All Users\Application Data\Noventri\Server\' | ]   |
| Log Directory: C:\Documents and Settings\All Users\Application Data\Noventri\Server\I  |     |
|                                                                                        |     |
| Current Password:                                                                      |     |
| New Password:                                                                          |     |
| Confirm New Password:                                                                  |     |
| Administration Port: 20939                                                             |     |
| Remote Administration:                                                                 |     |
| Start Tray on Boot: 🕅                                                                  |     |
| Cancel Apply                                                                           |     |
| localhost:20939                                                                        | //. |

Work Directory - The Work Directory is the location where files used by the "main" Server(s) are stored. This includes Project files, Schedules, Images, etc. Within this directory, each Server will have a separate sub folder. It is recommended to use the default location; however the location can be changed here by selecting the Browse button and browsing to the desired new location, and then selecting OK.

**Note:** When **Browsing** to a location on the network, be sure to always use the UNC Path (Universal Naming Convention, which typically contains (\\server...). Do not use a path containing a shortcut (such as m:\).

| 😵 Noventri Server Manager 📃                                                                                                    | IX  |
|----------------------------------------------------------------------------------------------------|-----|
| <u>E</u> ile Help                                                                                                    |     |
| Servers Advanced                                                                                                    |     |
| Work Directory: C:\Documents and Settings\All Users\Application Data\Noventri\Server\<br>Log Directory: C:\Documents and Settings\All Users\Application Data\Noventri\Server\ | D   |
| Current Password:                                                                                                    |     |
| New Password:                                                                                                    |     |
| Confirm New Password:                                                                                                    |     |
| Administration Port: 20939                                                                                                    |     |
| Remote Administration:                                                                                                    |     |
| Start Tray on Boot:                                                                                                    |     |
| Cancel Apply                                                                                                    |     |
| localhost:20939                                                                                                    | 11. |

Log Directory - The Log Directory is the location where Log files are stored by the "main" Server(s). Within this directory each Server will have a separate sub folder. It is recommended to use the default location; however the location can be changed here by selecting the Browse button and browsing to the desired new location, and then selecting OK.

**Note:** When **Browsing** to a location on the network, be sure to always use the UNC Path (Universal Naming Convention, which typically contains (\\server...). Do not use a path containing a shortcut (such as m:\).

| 🌍 N    | oventri Serv    | er Manager 📃 🗌 🗙                                                               |
|--------|-----------------|--------------------------------------------------------------------------------|
| Eile   | Help            |                                                                                |
|        | Servers         | Advanced                                                                       |
|        | Work Dire       | ctory: C:\Documents and Settings\All Users\Application Data\Noventri\Server\"  |
|        | Log Dire        | ctory: C:\Documents and Settings\All Users\Application Data\Noventri\Server\() |
|        |                 | <b>`</b>                                                                       |
|        | Current Pass    | word:                                                                          |
|        | New Pass        | word:                                                                          |
| Co     | nfirm New Pass  | word:                                                                          |
|        | Administration  | Port: 20939                                                                    |
| Re     | emote Administr | ation: 🗖                                                                       |
|        | Start Tray on   | Boot:                                                                          |
|        |                 | Cancel Apply                                                                   |
| localt | nost:20939      |                                                                                |

Password - The Current/New/Confirm Password boxes allow the Server Manager "server" Password to be changed. The default Password is noventri.

| 😵 Noventri Server Manager                                                                                                    | Ľ   |
|----------------------------------------------------------------------------------------------------|-----|
| <u>File</u> Help                                                                                                    |     |
| Servers Advanced                                                                                                    |     |
| Work Directory: C:\Documents and Settings\All Users\Application Data\Woventri\Server\ Log Directory: C:\Documents and Settings\All Users\Application Data\Woventri\Server\ |     |
| Current Password:                                                                                                    |     |
| Confirm New Password:                                                                                                    |     |
| Administration Port: 20939                                                                                                    |     |
| Remote Administration:                                                                                                    |     |
| Start Tray on Boot: 🔲                                                                                                    |     |
| Cancel Apply                                                                                                    |     |
| localhost:20939                                                                                                    | //. |

Administration Port - The Administration Port is the Port for the Server Manager "server". Just as the "main" Server(s) have a Port numbers; with the localhost default being 20940, the Server Manager "server" also has a Port number; with the localhost default being 20939. The Administration Port box allows the Port for the Server Manager "server" to be changed.

| 🌍 Noventri Server Manager                                                            | - U ×    |
|--------------------------------------------------------------------------------------|----------|
| <u>E</u> ile Help                                                                    |          |
| Servers Advanced                                                                     |          |
| Work Directory: C:\Documents and Settings\All Users\Application Data\Noventri\Server | <u>v</u> |
| Log Directory: C:\Documents and Settings\All Users\Application Data\Noventri\Server  | V        |
| Current Password:                                                                    |          |
| New Password:                                                                        |          |
| Confirm New Password:                                                                |          |
| Administration Port: 20939                                                           |          |
| Remos Melochation                                                                    |          |
| Start Tray on Boot: 🔲                                                                |          |
| Cancel                                                                               | pply     |
| localhost:20939                                                                      |          |

Remote Administration - The Remote Administration option allows this Server Manager "server" to be logged into from Server Managers Trays located on other computers. Select the Remote Administration check box to allow these remote connections.

| 😽 Noventri Server Mar  | nager                                                                 | - 🗆 × |
|------------------------|-----------------------------------------------------------------------|-------|
| <u>E</u> ile Help      |                                                                       |       |
| Servers Ac             | Ivanced                                                               |       |
| Work Directory:        | C:\Documents and Settings\All Users\Application Data\Noventri\Server\ |       |
| Log Directory:         | C:\Documents and Settings\All Users\Application Data\Noventri\Server\ |       |
| Current Password:      |                                                                       |       |
| New Password:          |                                                                       |       |
| Confirm New Password:  |                                                                       |       |
| Administration Ports   | 20939                                                                 |       |
| Remote Administration: |                                                                       |       |
| Start Tray on Boot:    |                                                                       |       |
|                        | Cancel Ap                                                             | ply   |
| localhost:20939        |                                                                       |       |

Start Tray on Boot – When the Start Tray on Boot option is selected, the Server Manager Tray will automatically open (on boot up) and be hidden to the Windows Start Tray.

| 🎒 Noventri Server Ma   | nager                                                                 | - 0 > |
|------------------------|-----------------------------------------------------------------------|-------|
| <u>E</u> ile Help      |                                                                       |       |
| Servers A              | dvanced                                                               |       |
| Work Directory:        | C:\Documents and Settings\All Users\Application Data\Noventri\Server\ |       |
| Log Directory:         | C:\Documents and Settings\All Users\Application Data\Noventri\Server\ |       |
|                        |                                                                       |       |
| Current Password:      |                                                                       |       |
| New Password:          |                                                                       |       |
| Confirm New Password:  |                                                                       |       |
|                        |                                                                       |       |
| Administration Port:   | 20939                                                                 |       |
| Remote Administration: |                                                                       |       |
| Start Tray on Boot:    |                                                                       |       |
|                        |                                                                       |       |
|                        | Cancel Ap                                                             | ply   |
| localhost:20939        |                                                                       |       |

Apply/Cancel - Once all the information is correct in Noventri Server Manager main window (Servers tab and Advanced tab), select the Apply button to save, or to close the window without saving, select the Cancel button.

## Toolbar

The toolbar commands for the **Server Manager Login Window** and the **Server Manager Main Window** are basically the same.

File > Hide to Tray – This option will close the window, and cause the Server Manager Tray icon to be displayed in the Windows System Tray.

| 🌍 Noventri Server Ma | anager |         |
|----------------------|--------|---------|
| File Help            |        |         |
| Hide to Tray         | bost   | 20020   |
| Exic Alt-F4          | linosc | - 20939 |
| Password:            |        |         |
|                      |        |         |
|                      | Cancel | Login   |
|                      |        |         |
|                      |        |         |

| File Help     | manager | _          | _     |               |         |
|---------------|---------|------------|-------|---------------|---------|
| Hide to Tray  | Dince   | ed         |       |               |         |
| Evit Altur    | -4      | Name       | Port  | Sync Interval | Status  |
| EAR HR        | ÷       | New Server | 20942 | 900           | Running |
| Stop          |         | New Server | 20940 | 900           | Running |
| Restart       |         |            |       |               |         |
| Add Server    |         |            |       |               |         |
| Remove Server |         |            |       |               |         |
| Browse Files  |         |            |       |               |         |
| Browse Logs   | •       |            |       |               |         |
|               |         |            |       | Cancel        | Apply   |

![](_page_20_Picture_8.jpeg)

File > Exit – This option will also close the window, however the Exit option will truly close the Server Manager Tray application and its icon will not be displayed in the Windows System Tray. The keys Alt-F4 can also be used.

|                                                                                                    | 🛞 Novei                     | ntri Server Mai             | nager |            |       |               | _ 🗆 🗵   |
|----------------------------------------------------------------------------------------------------|-----------------------------|-----------------------------|-------|------------|-------|---------------|---------|
|                                                                                                    | File Help                   | )                           |       |            |       |               |         |
|                                                                                                    | Hide to                     | ) Tray                      | anced |            |       |               |         |
|                                                                                                    | Evit                        | Alt-E4                      |       | Name       | Port  | Sync Interval | Status  |
|                                                                                                    | LAN                         | PICT                        |       | New Server | 20942 | 900           | Running |
|                                                                                                    |                             | - qo                        |       | New Server | 20940 | 900           | Running |
| Noventri Server Manager Image: Image: Imag | Re<br>Add<br>Brow:<br>Brow: | start<br>Server<br>e Server |       |            |       |               |         |
| Cancel Login                                                                                                    |                             |                             |       |            |       | Cancel        | Apply   |
|                                                                                                    | ļ                           |                             |       |            |       | J             | 1.      |

File > Logout – This option will close the Server Manager Main Window and return to the Server Manager Login Window.

| 🐯 Noventri Server | Manager  |            |       |               | - 🗆 🗵   |
|-------------------|----------|------------|-------|---------------|---------|
| File Help         |          |            |       |               |         |
| Hido to Trou      | anced    |            |       |               |         |
| Logout            |          | Name       | Port  | Sync Interval | Status  |
| Exe mich          |          | New Server | 20942 | 900           | Running |
| Stop              | <b>V</b> | New Server | 20940 | 900           | Running |
| Restart           |          |            |       |               |         |
| Add Server        |          |            |       |               |         |
| Remove Server     |          |            |       |               |         |
| Browse Files      |          |            |       |               |         |
| Browse Logs       | •        |            |       |               | F       |
|                   |          |            |       | Cancel        | Apply   |
|                   |          |            |       |               | 1.      |

Help > Check for Updates – This option will direct you to the Noventri web site, www.noventri.com/forum where the current Noventri Server Software can be downloaded.

| 🛞 N  | oventri Server Manager    |    |       |
|------|---------------------------|----|-------|
| File | Help                      |    |       |
| Ç    | Check for Updates         |    | 20939 |
|      | Noventri Support<br>About | F1 |       |
|      | Cancel                    |    | Login |
|      |                           |    |       |

**Help > Noventri Support** – This option will direct you to the **Support Center** on our web site: <u>www.noventri.com/forum</u>.

| <b>(</b> | oventri Server Manager                                                     |       |
|----------|----------------------------------------------------------------------------|-------|
| File     | Help                                                                       |       |
| Se       | Check for Updates<br>Provide Day on Proquest a Feature<br>Noventri Support | 20939 |
|          | Hout F1                                                                    | ogin  |
|          |                                                                            |       |

Help > About – This option will open a window that shows the current Contact information for Noventri, License Agreement, and the Noventri Server – Version being used. The F1 key can also be used.

| 😒 Noventri Server Manager                                                              | - D × | Noventri Server Manager                                                                             | × |
|----------------------------------------------------------------------------------------|-------|----------------------------------------------------------------------------------------------------|---|
| File Help                                                                              |       | Contact License Version                                                                             |   |
| Check for Updates<br>Report a Bug or Request a Feature<br>Noventri Sunnort<br>About F1 | 20939 | Copyright (C) 2007-2013<br>Noventri<br>20940 Twin Springs Drive<br>Smithsburg, MD 21783-1510<br>USA |   |
| Cancel                                                                                 | igin  | 301-790-0103<br>301-790-0173(Fax)<br>www.noventri.com                                               |   |

## **Chapter 5: Network Considerations**

## **Network Considerations - Summary**

Active access to files across a network by the **Noventri Server** is allowed only if Windows service properties are configured correctly. Files that need to be actively accessed across a network include **Database Files** and also any **Image** or **Text** files that are chosen to *not* be copied to the **Server**.

Windows service properties need to be configured so the **Server** is allowed access to the files on a regular basis. This is done by setting the **Service Manager** "server" (service) to **User** instead of **Local System**.

## **Windows Service - General**

If a **Service** is automatically started (when the computer is turned on) the default state of the **Service** will be to run as a **Local System - Service**. Any **Process** started by the **Service** will run as a **System -Process**. In this state they will not have permission to access files across the network.

To have permission to access files across the network, the **Service** needs to run as a **User – Service** instead of a **Local System – Service**. This in turn will cause its **Process** to run as a **User – Process** instead of a **System – Process**.

A **Service** and therefore its **Process** will run in a **User** state if it is started manually, or if it is specifically configured to automatically start (when the computer is turned on) as a **User – Service**.

## **Noventri Server Manager – System Service/Process**

When the **Noventri Server** components are installed, the **Server Manager** is will automatically run as a Windows Service (when the computer is turned on) and by default will be a **Local System – Service** and therefore a **System - Process** also. Any *main* **Noventri Servers** managed by this **Server Manager** will have the same permission limitations.

**Service** state can be seen in the Windows Service window... Start > Settings > Control Panel > Administrative Tools > Services > Noventri Server Manager

| Ele écton yew<br>← → El EP | 840<br>3 13 13 13 11 + 11 +        |                       |              |         |             |              | aloi x |
|----------------------------|------------------------------------|-----------------------|--------------|---------|-------------|--------------|--------|
| Services (Local)           | Services (Local)                   | 22                    |              |         |             |              |        |
|                            | Noventri Service Hanager           | None /                | Description  | Ratus   | Sartup Type | Log On As    |        |
|                            |                                    | Network DOE DSDM      | Manages D    |         | Desabled    | Local System |        |
|                            | Stop the service                   | SNetwork Location A   | Collects an  |         | Disabled    | Local System |        |
|                            | Restart the service                | Network Provisionan   | Manages X    |         | Manual      | ou system    |        |
|                            |                                    | Noverbi Service M     | Manages N.L. | Started | Automatic   | Local System |        |
|                            | Description:                       | SNT LM Security Sup   | Provides s   |         | Disabled    | Local System | ·      |
|                            | Manages Noventri Servier instances | Goffice Source Engine | Saves inst   |         | Manual      | Local System |        |
|                            |                                    | Performance Logs      | Collects pe  |         | Disabled    | Network S    |        |
|                            |                                    | Calbraney.            | Inomher ut   |         | Frienhlard  | Local Sustem |        |
|                            | Extended & Renderd /               |                       |              |         |             |              |        |
|                            |                                    |                       |              |         |             |              |        |

Process state can be seen in the Windows Task Manager window...

#### Ctrl+Alt+Del > Processes > NDS\_SM.exe

|      | Vindows Task Mana    | iger             |              |     |                    |  |
|------|----------------------|------------------|--------------|-----|--------------------|--|
| Eile | Options View Sh      | ut Down Help     |              |     |                    |  |
| Ap   | plications Processes | Performance Netw | orking Users | 1   |                    |  |
|      | Tenano Mana          | Lines Marrie     | Sessien ID   | CDU | Manullanan         |  |
|      | Skype.exe            | User             | 0            | 00  | 85,436 K           |  |
|      | ccApp.exe            | User             | 0            | 00  | 540 K              |  |
|      | NDS_SM.exe           | SYSTEM           | Ŭ            | 00  | 2,904 K<br>7,936 K |  |
|      | svchost.exe          | LOCAL SEP LICE   | 0            | 00  | 19,804 K           |  |

## Noventri Server Manager – User Service/Process

To change the **Noventri Server Manager** to automatically run (when the computer is turned on) with its **Service** and **Process** in a **User** state, and therefore be allowed permission to access files over the network, the **Service** properties have to be updated.

Navigate to the **Service**...

Start > Settings > Control Panel > Administrative Tools > Services > Noventri Server Manager

| Ele Action Yew<br>← → Ⅲ ☐ ☐ | 840<br>3 13 13 11 + • • • •                                                                                                    |                                                           |                       |                                                                                                    |               | × IOL |
|-----------------------------|----------------------------------------------------------------------------------------------------|-----------------------------------------------------------|-----------------------|----------------------------------------------------------------------------------------------------|---------------|-------|
| Services (Local)            | Services (Local)                                                                                                    | 2                                                         |                       |                                                                                                    |               |       |
|                             | Novembri Sancica Manager                                                                                                    | Nate                                                      | Description Status    | Satur Type                                                                                                    | Log On As     |       |
|                             | and the second second s | Network DOE DSDM                                          | Manages D             | Desabled                                                                                                    | Local System  |       |
|                             | Stag the service Interview Collects an Disabled Lo                                                                                                    | Local System                                              |                       |                                                                                                    |               |       |
|                             | Restw1 the service                                                                                                    | Galaria and an and an an an an an an an an an an an an an | Honor Parages X Honor | A COLORADO A COLORADO A COLORADO A COLORADO A COLORADO A COLORADO A COLORADO A COLORADO A COLORADO A COLORADO A |               |       |
|                             |                                                                                                    | Noventri Service M                                        | Manages N., Started   | Automatic                                                                                                    | Local System  |       |
|                             | Description:                                                                                                    | A NEW SHOULD SUD.                                         | Provides s            | Disabled                                                                                                    | Local Sustain |       |
|                             | Manages Noventri Server instances                                                                                                    | Ciffice Source Engine                                     | 201029-0-04111        | 110.008                                                                                                    | Local System  |       |
|                             |                                                                                                    | Performance Logs                                          | Collects pe           | Disabled                                                                                                    | Network 5     |       |
|                             |                                                                                                    | Calthranty                                                | Toomher ui            | <b>Exception</b>                                                                                                | Local Sustem  |       |
|                             | Extended / Standard /                                                                                                    |                                                           |                       |                                                                                                    |               |       |

Double click on it to open its properties window then select the Log On tab...

| Noventri Service Manager Pi                                                                                                    | roperties (Local Computer)                                                                                     |
|----------------------------------------------------------------------------------------------------|----------------------------------------------------------------------------------------------------|
| General Log On Recovery                                                                                                    | Dependencies                                                                                                   |
| Log on as:                                                                                                    |                                                                                                    |
| Local System account                                                                                                    |                                                                                                    |
| Allow service to intera                                                                                                    | ct with desktop                                                                                                |
| C <u>I</u> his account:                                                                                                    | Browse                                                                                                    |
| Password:                                                                                                    |                                                                                                    |
| Confirm password:                                                                                                    |                                                                                                    |
| Variation and the statistical statistical statistics and the statistical statistics and the statistics and the statistics and the statistics an | e e en de se de se de se de se de la Casa de se de se de se de se de se de se de se de se de se de se de se de |
| Hardware Profile                                                                                                    | Service for the naroware profiles listed below.                                                                |
| Profile 1                                                                                                    | Enabled                                                                                                    |
|                                                                                                    |                                                                                                    |
|                                                                                                    |                                                                                                    |
|                                                                                                    |                                                                                                    |
|                                                                                                    | Enable Disable                                                                                                 |
|                                                                                                    |                                                                                                    |
|                                                                                                    | OK Cancel Apply                                                                                                |
|                                                                                                    |                                                                                                    |

Select the *This Account* radio button, fill in the account as **User**, and enter the computer Password, select Apply, and then OK.

Note: The account User will automatically be changed to the correct format once Apply is selected.

| Noventri Service Mana                                                                                                    | ger Properties (Local Comp         | uter) <u>?X</u>        |
|----------------------------------------------------------------------------------------------------|------------------------------------|------------------------|
| General Log On Ren                                                                                                    | covery Dependencies                |                        |
| Log on as:                                                                                                    |                                    |                        |
| Local System according to Local System according to Local System ac | ount<br>o interact with desktop    |                        |
|                                                                                                    | user                               | Browse                 |
| Password:                                                                                                    | •••••                              |                        |
| Confirm password:                                                                                                    | •••••                              |                        |
| You can enable or dis-                                                                                                    | able this service for the hardware | profiles listed below: |
| Hardware Profile                                                                                                    |                                    | Service                |
| Profile 1                                                                                                    |                                    | Enabled                |
|                                                                                                    | Enable                             | Disable                |
|                                                                                                    | OK Car                             | ncel <u>A</u> pply     |

The **Service** will now need to be Stopped and re-Started under the General tab for the change to take effect...

| Noventri Service M                     | lanager Properties (Local Computer)                  | <u>?</u> × |
|----------------------------------------|------------------------------------------------------|------------|
| General Log On                         | Recovery Dependencies                                |            |
| Service name:                          | NoventriSM                                           |            |
| Display <u>n</u> ame:                  | Noventri Service Manager                             |            |
| Description:                           | Manages Noventri Server instances                    | A          |
| Path to executabl<br>C:\Program Files\ | e:<br>Noventri\bin\NDS_SM.exe                        |            |
| Startup type:                          | Automatic                                            | •          |
| Service status.                        | Stated                                               | -          |
| <u>S</u> tart                          | Stop Paus Besur                                      | ne 🛛       |
| You can specify t<br>from nere.        | he start parameters that uppy when you start the ser | rvice      |
| Start parameters:                      |                                                      |            |
|                                        |                                                      |            |
|                                        | OK Cancel ,                                          | Apply      |

The Service will now run as a *User* – Service instead of a Local System – Service and the Process will run as a *User* – Process instead of a System – Process. Database files or Image/Text files can now be actively accessed over the network without having to copy them to the Server.

| Services         |                                   |                        |              |         |              |              |          |
|------------------|-----------------------------------|------------------------|--------------|---------|--------------|--------------|----------|
| Eile Action View | Help                              |                        |              |         |              |              |          |
|                  | ) 🗟 😫 🖬 🕨 🔳 🗉 🖦                   |                        |              |         |              |              |          |
| Services (Local) | 🍇 Services (Local)                |                        |              |         |              |              |          |
|                  | Noventri Service Manager          | Name 🛆                 | Description  | Status  | Startup Type | Log On As    |          |
|                  | -                                 | 🎨 Network DDE DSDM     | Manages D    |         | Disabled     | Local System |          |
|                  | Stop the service                  | 🏶 Network Location A   | Collects an  |         | Disabled     | Local System |          |
|                  | Restart the service               | 🏶 Network Provisionin  | Manages X    |         | Manual       | Local System |          |
|                  |                                   | Noventri Service M     | Manages N    | Started | Automatic    | .\user       |          |
|                  | Description:                      | 🆓 NT LM Security Sup   | Provides s   |         | Disabled     | Local System |          |
|                  | Manages Noventri Server instances | 🍓 Office Source Engine | Saves inst   |         | Manual       | Local System |          |
|                  |                                   | 🍓 Performance Logs     | Collects pe  |         | Disabled     | Network S    | _        |
|                  | ļ                                 | & Phoenix              | Inscriber vi |         | Disabled     | Local System | <u> </u> |
|                  | Extended / Standard /             |                        |              |         |              |              |          |
|                  |                                   |                        |              |         |              |              |          |

| plications Process | es Performance Netw | orking Users |     |           |             |
|--------------------|---------------------|--------------|-----|-----------|-------------|
| Image Name         | User Name           | Session ID   | CPU | Mem Usage | -           |
| SmcGui.exe         | User                | 0            | 02  | 6,428 K   |             |
| wuauclt.exe        | SYSTEM              | 0            | 00  | 7,000 K   |             |
| Acrobat.exe 🥒      | User                | 0            | 00  | 10,016 K  |             |
| NDS_Server exe     | User                | 0            | 00  | 27,060 K  |             |
| WINWORD. XE        | User                | 0            | 00  | 34,076 K  |             |
| mmc.exe            | User                | 0            | 00  | 10,156 K  |             |
| NDS_SM.exe         | User                | 0            | 00  | 7,040 K   |             |
| explorer.exe       | User                | 0            | 00  | 18,200 K  |             |
| taskmgr.exe        | User                | 0            | 00  | 4,900 K   |             |
| vsnpstd.exe        | User                | 0            | 00  | 2,284 K   |             |
| spoolsv.exe        | SYSTEM              | 0            | 00  | 9,108 K   |             |
| Skype.exe          | User                | 0            | 00  | 61,852 K  |             |
| ccApp.exe          | User                | 0            | 00  | 532 K     |             |
| ccSvcHst.exe       | SYSTEM              | 0            | 00  | 2,992 K   |             |
| svchost.exe        | LOCAL SERVICE       | 0            | 00  | 19,812 K  |             |
| winvnc4.exe        | SYSTEM              | 0            | 00  | 3,608 K   |             |
| svchost.exe        | NETWORK SERVICE     | 0            | 00  | 13,108 K  |             |
| Smc.exe            | SYSTEM              | 0            | 01  | 7,652 K   |             |
| qmserv.exe         | SYSTEM              | 0            | 00  | 1,108 K   |             |
| Show processes     | from all users      |              |     |           | End Process |

## NOVENTRI 301-790-0103 | www.noventri.com

20940 Twin Springs Dr., Smithsburg, MD 21783 USA © Copyright 2015 Noventri. All rights reserved.